1) Aprire l' APP "DJI FLY" e toccare "Profilo".

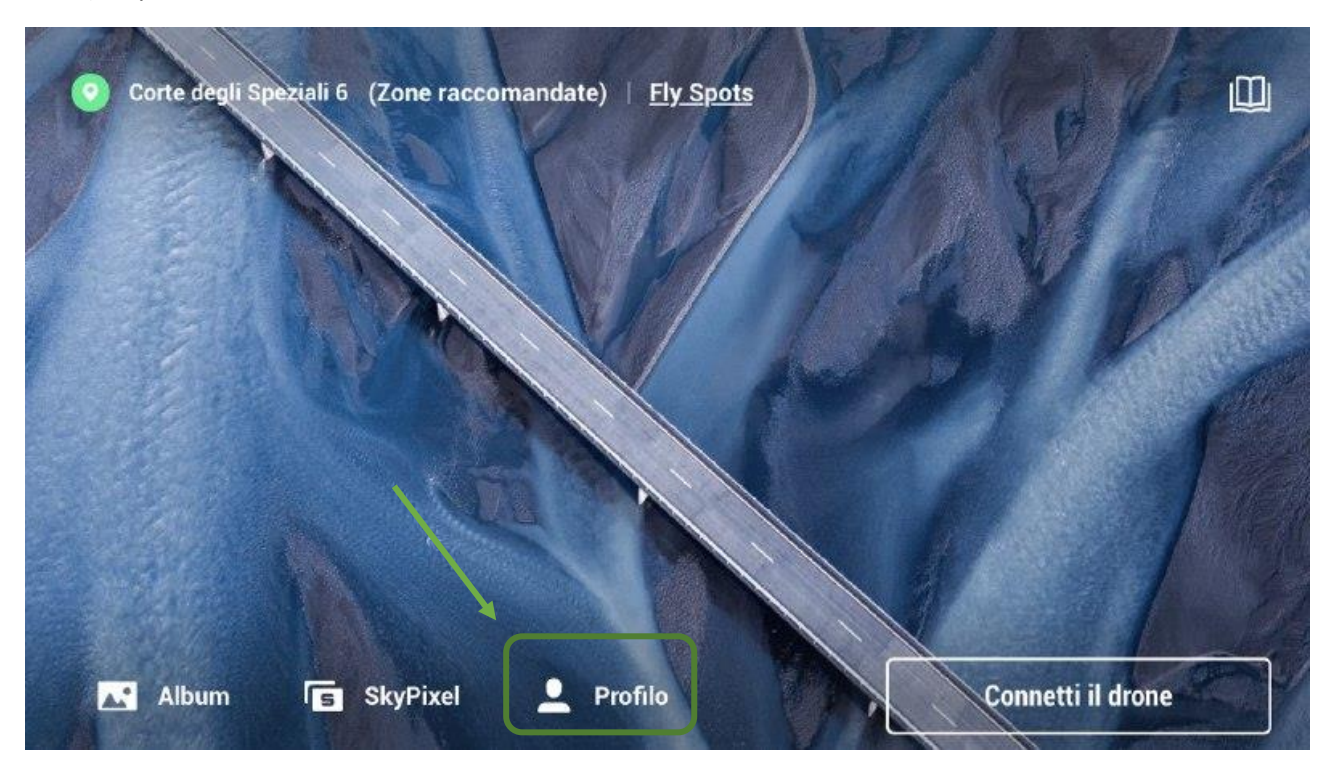

2) Toccare "Altro"

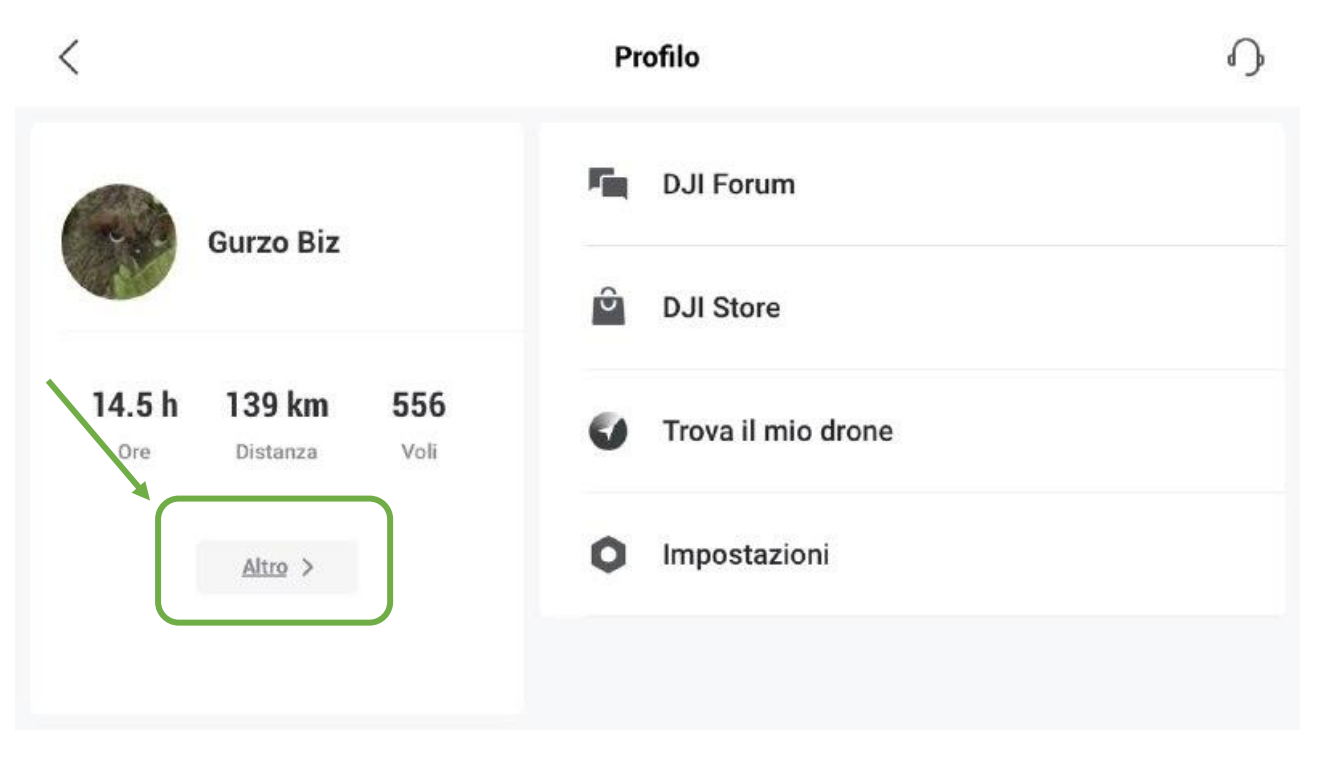

3) Attendere qualche secondo che appaia la scritta "Carica" in alto a destra e quindi toccarla per iniziare a caricare (sincronizzare) i dati di volo. ATTENZIONE : nel caso sia attiva la sincronizzazione "automatica se connesso a rete wi-fi" il tasto "carica" non apparirà ed i dati saranno sincronizzati automaticamente quando lo smartphone sarà connesso ad una rete wi-fi.

| <                           | Centro dati di volo  |         |                     |             |                         |
|-----------------------------|----------------------|---------|---------------------|-------------|-------------------------|
| 5 dati di volo non caricati |                      |         |                     |             |                         |
|                             | Distanza complessiva | т       | empo di volo totale | Voli totali |                         |
|                             | 138 km               |         | 14.4 h              | 551         |                         |
| Data 🖡                      | Distanza 1           | Quota 🕆 | Durata 👭            | Tutt        | i i droni 🗸             |
| 2019-12-0                   | 6 690 m              | 31 m    | 3 min               |             | $\langle \circ \rangle$ |
| 2019-12-0                   | 60m                  | 0 m     | 1 min               |             | ~                       |
| 2019-12-0                   | 6 80 m               | 1 m     | 2 min               |             | <0                      |

APPENDICE. Attivazione sincronizzazione automatica via wi-fi

1) Toccare "Impostazioni".

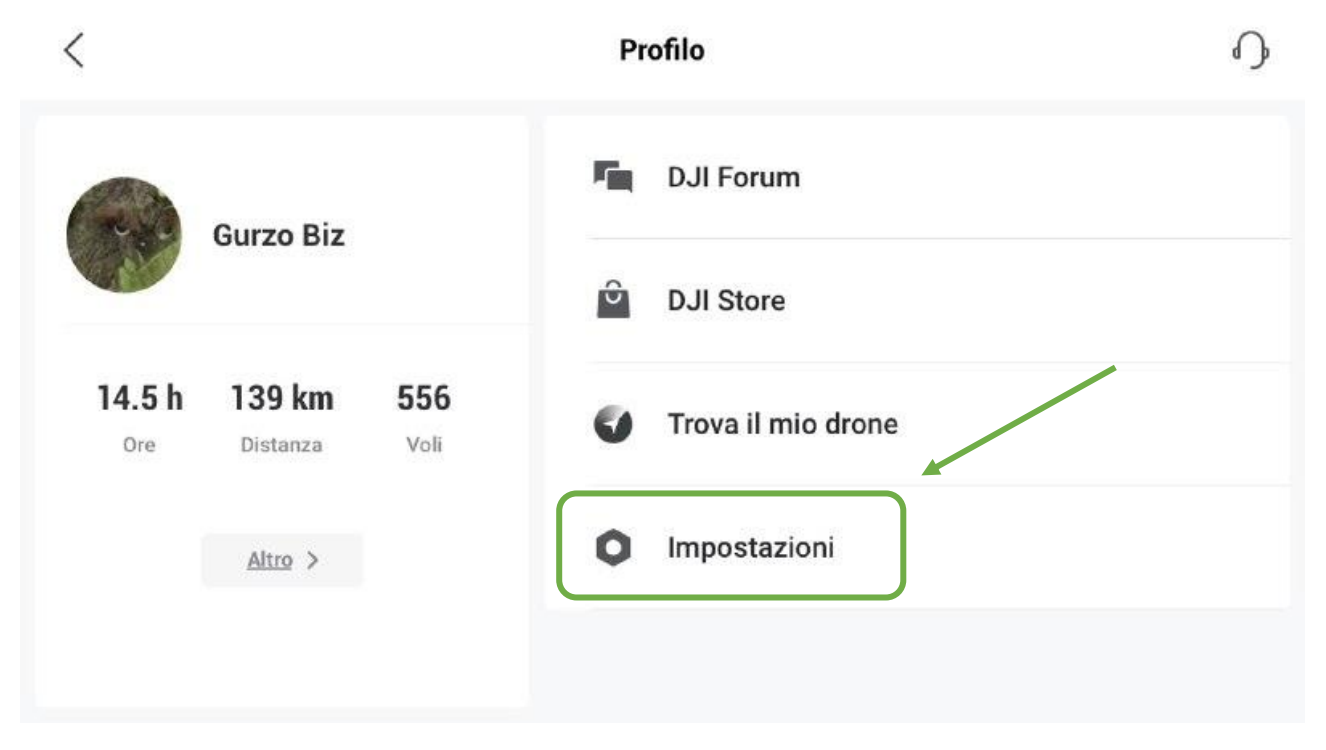

2) Selezionare "Sincronizza dati di volo" e spostare l'interruttore su "Sincronizzazione automatica registro di volo". Accertarsi di essere connessi ad una rete wi-fi a sua volta connessa in internet.

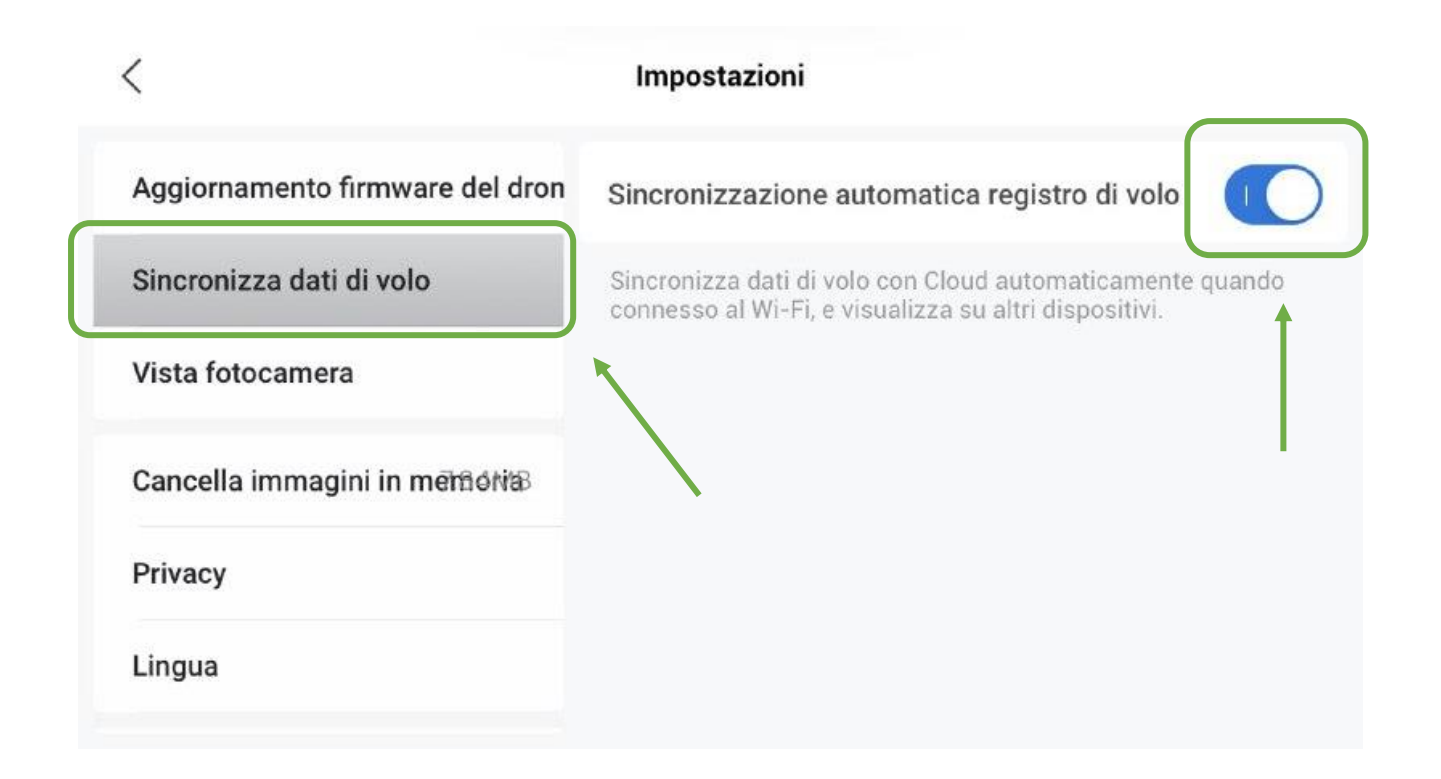